# Guia Espaço do Cliente

### Vida Individual

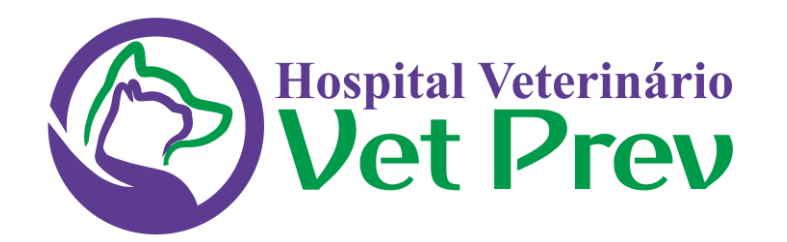

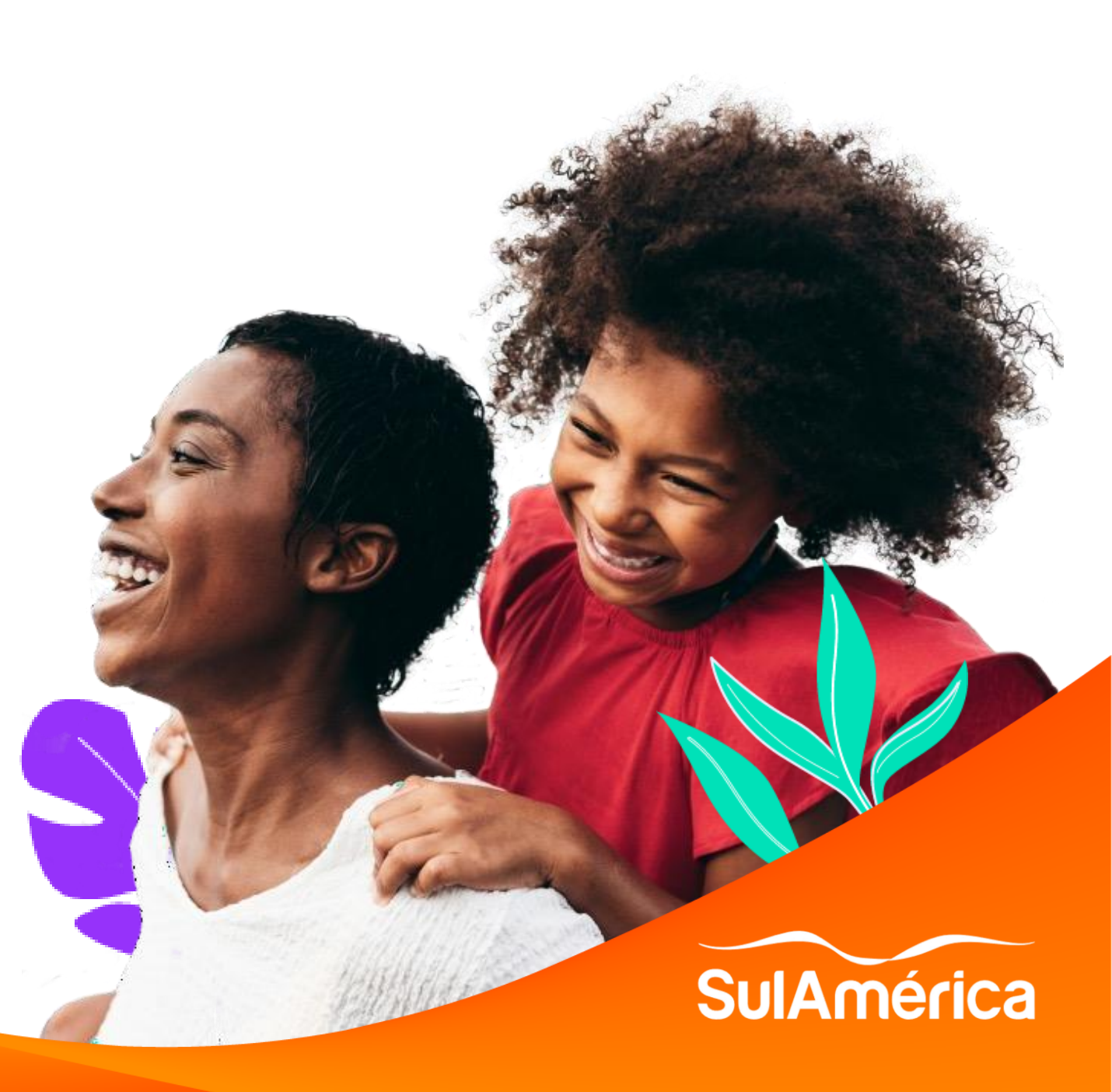

#### ••• O que você vai encontrar neste guia?

Este guia foi feito especialmente para você, cliente de Vida Individual SulAmérica.

Aqui você vai entender como funciona a navegação do novo **Espaço do Cliente de Vida.** Desde o cadastro da sua conta ao processo de recuperação de sua senha de acesso, caso tenha esquecido.

### Vamos começar?

### Instruções para Cadastro de Conta

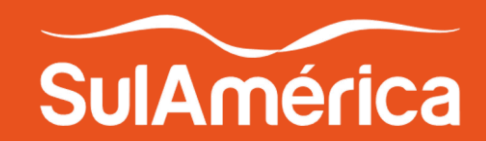

### Cadastro de Conta

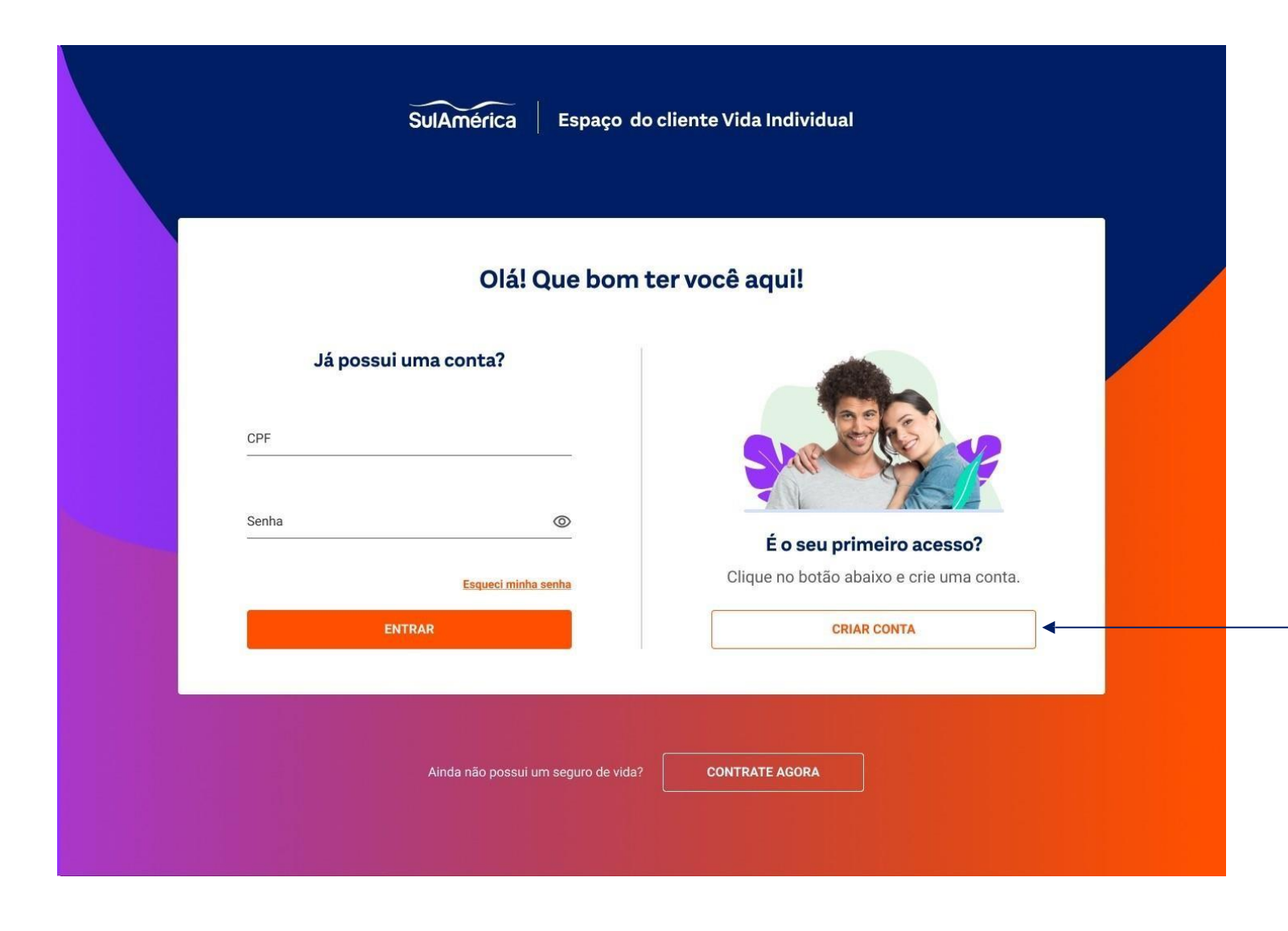

Ê

### Caso seja o seu primeiro acesso, clique em CRIAR CONTA.

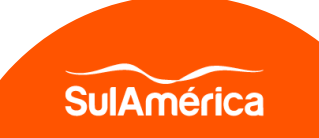

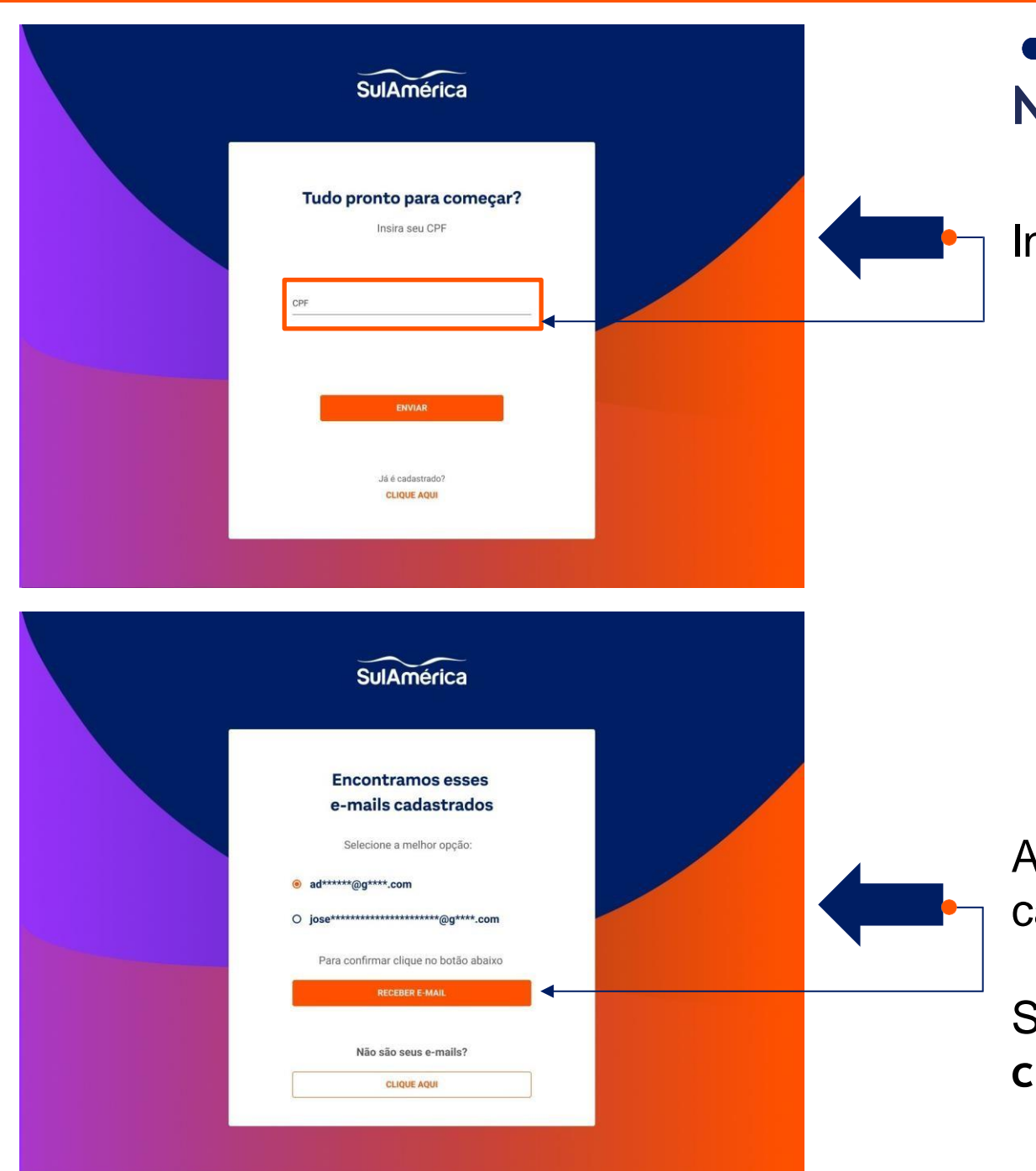

### Novo Cadastro

Insira o seu CPF e clique em enviar

Aparecerá um aviso com os e-mails já cadastrados em seu nome.

Selecione um destes contatos e clique em RECEBER E-MAIL

SulAmérica

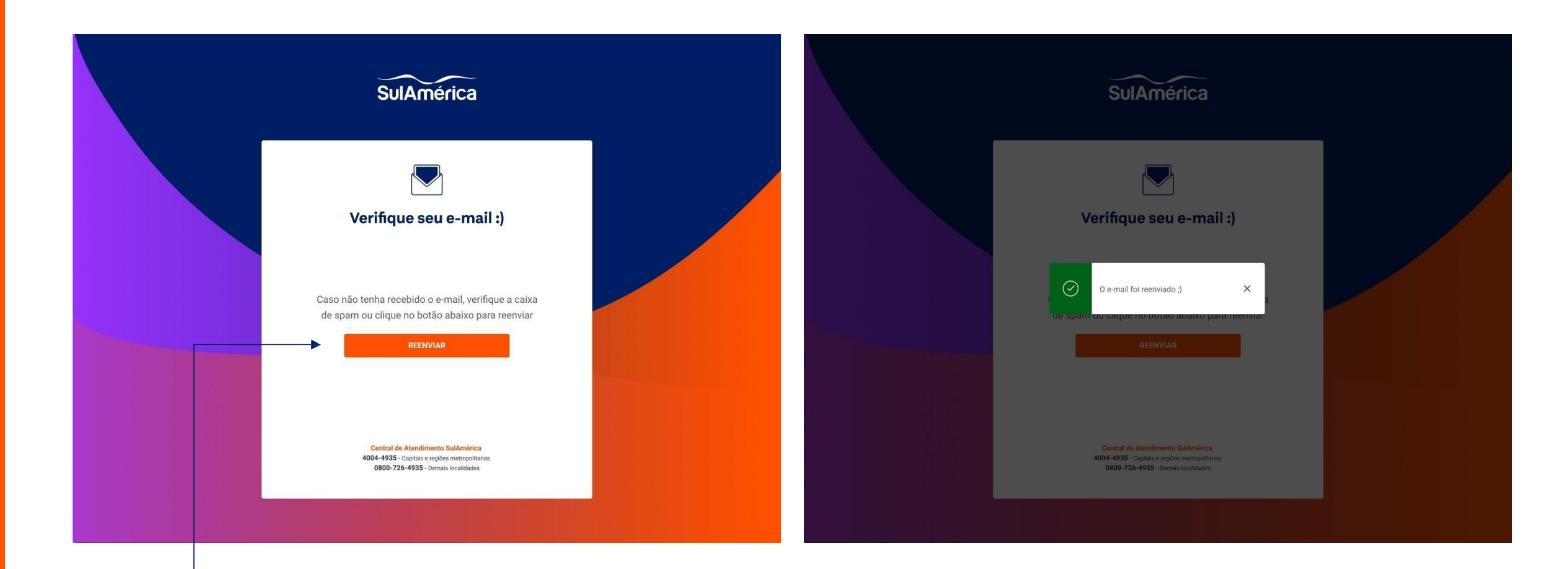

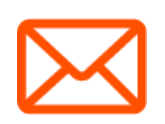

Consulte sua caixa de entrada de e-mail.

Caso não tenha recebido a mensagem, clique em REENVIAR.

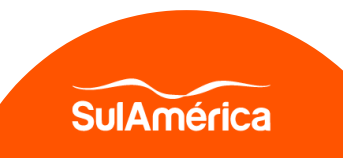

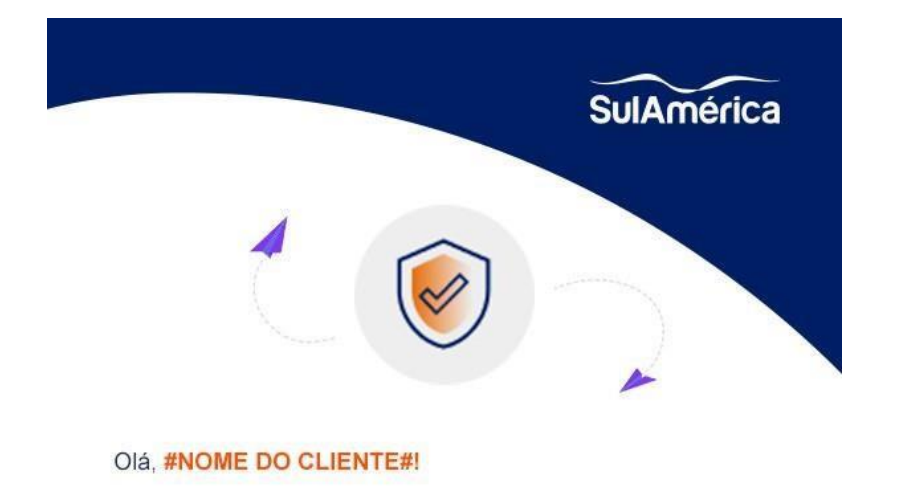

Para verificarmos que o seu **email** de acesso ao portal **SulAmerica Vida** pertence a você mesmo, clique no botão abaixo:

Confirmar meu e-mail

#### Este link irá expirar em 5 minutos.

Se não foi você que criou esta conta, basta ignorar esta mensagem.

Em caso de dúvidas, fale com a gente\*: 4004-4935 (capitais e regiões metropolitanas) 0800 726 4935 (demais localidades)

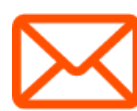

#### Consulte sua caixa de entrada de e-mail.

Caso receba a mensagem conforme a figura ao lado, efetue a confirmação do seu e-mail.

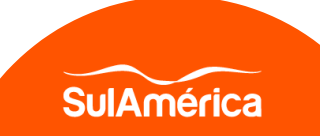

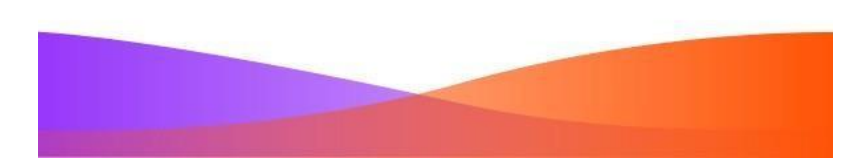

### Termo de uso

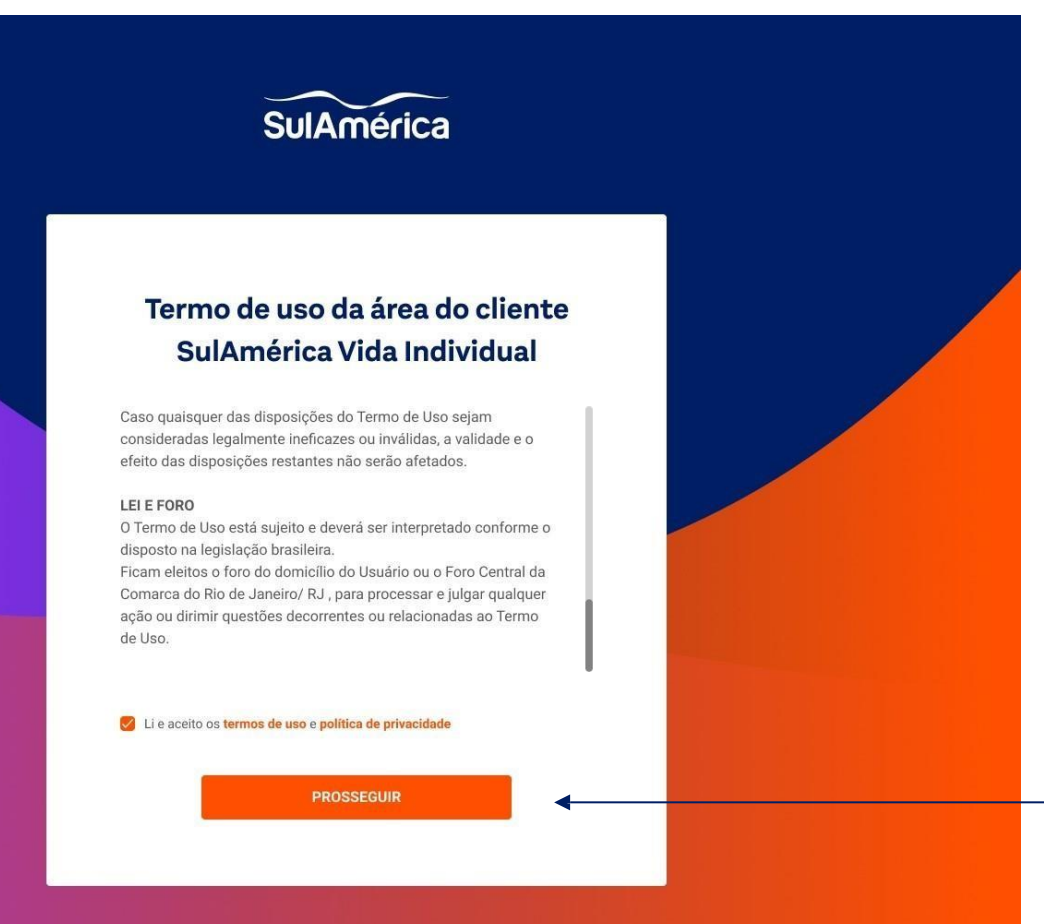

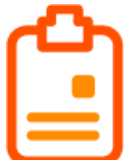

Leia atentamente o termo de uso e, ao final, assinale a opção "Li e aceito os termos de uso e política de privacidade".

Em seguida, clique em Prosseguir.

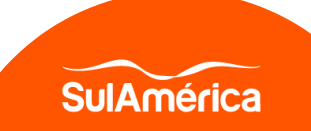

| ¢ , | SulAmérica                                                                                                    |            |  |  |
|-----|----------------------------------------------------------------------------------------------------|------------|--|--|
|     | Defina sua senha para acesso                                                                                                    |            |  |  |
|     | Senha<br>ASD/gh123<br>Senha nilo segue os padibes definidos                                                                                                    | Ŵ          |  |  |
|     | Confirmar senha                                                                                                    | 0          |  |  |
|     | Sua senha deve conter;<br>No minimo 6 digitos;<br>Pelo menos 1 letra maiscula;<br>Pelo menos 1 número.<br>Pelo menos 1 caractere especial, ex.: (\$#⊜8).                                                                                                    |            |  |  |
|     | CADASTRAR                                                                                                    |            |  |  |
|     | CADAG HAR                                                                                                    |            |  |  |
|     |                                                                                                    |            |  |  |
|     |                                                                                                    |            |  |  |
|     |                                                                                                    |            |  |  |
|     | SulAmérica                                                                                                    |            |  |  |
|     | SulAmérica<br>Defina sua senha para a                                                                                                    | cesso      |  |  |
|     | SulAmérica<br>Defina sua senha para a                                                                                                    | cesso      |  |  |
|     | Contraction   Sulfamérica   Defina sua senha para a   Entra   Entra | cesso<br>× |  |  |

### Definir senha

Seu próximo passo será **criar uma senha**, seguindo os **critérios** estabelecidos para a **sua segurança**.

Aparecerá um aviso de que sua senha foi cadastrada com sucesso!

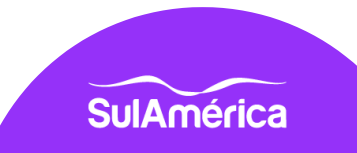

Seguro Ativo

|     | Olá! Que bom                | ter você aqui!                                                       |  |
|-----|-----------------------------|----------------------------------------------------------------------|--|
|     | <b>Já possui uma conta?</b> |                                                                      |  |
| (T) | Senha 💿                     | É o seu primeiro acesso?<br>Clique no botão abaixo e crie uma conta. |  |
|     | ENTRAR                      | CRIAR CONTA                                                          |  |

Pronto você tem acesso exclusivo ao seu Espaço do Cliente Vida Individual. Basta preencher o seu CPF e Senha e clicar em ENTRAR.

Após o preenchimento, abrira a página do Espaço do Cliente Vida contendo suas apólices contratadas.

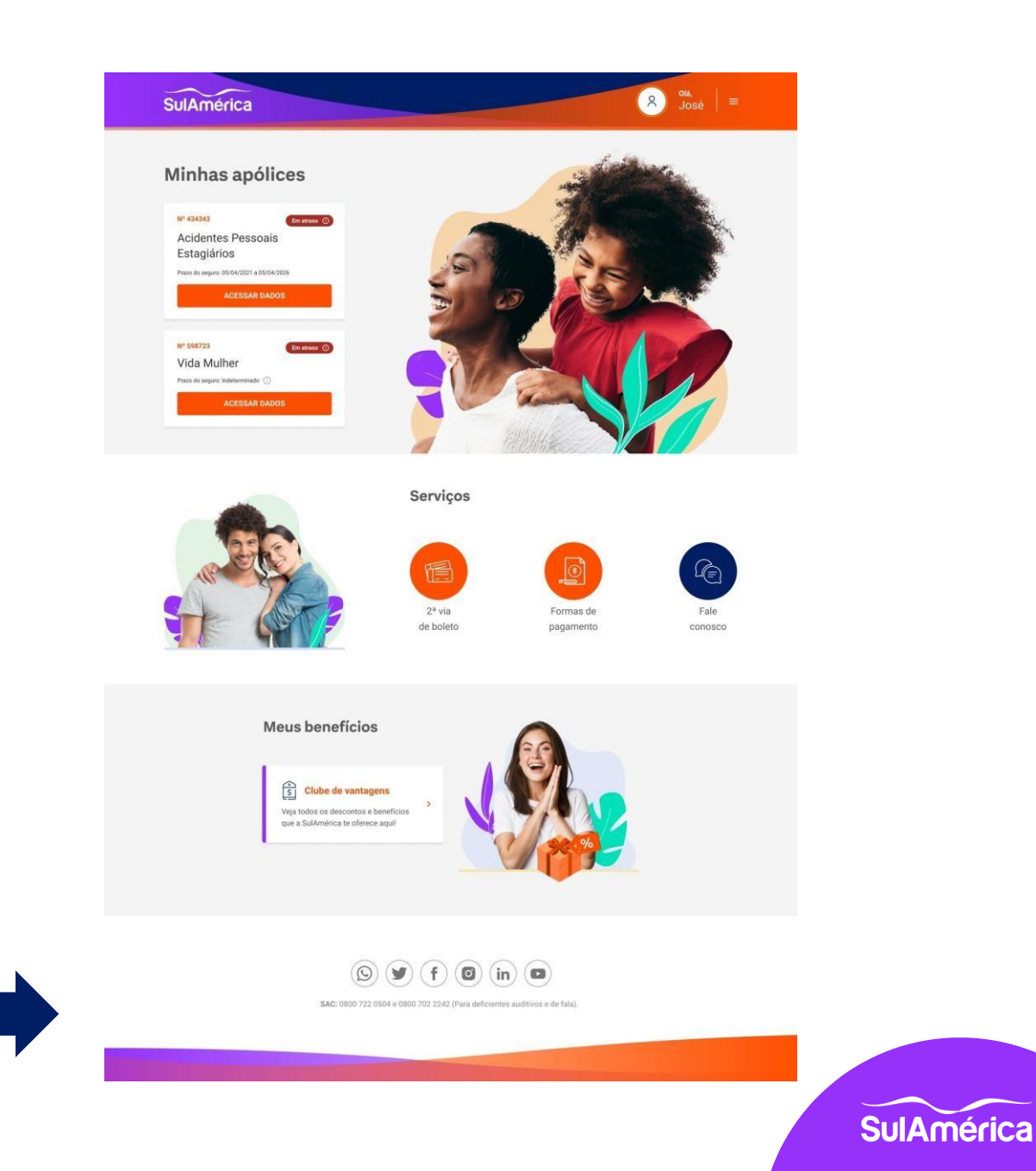

### Seguro Inativo

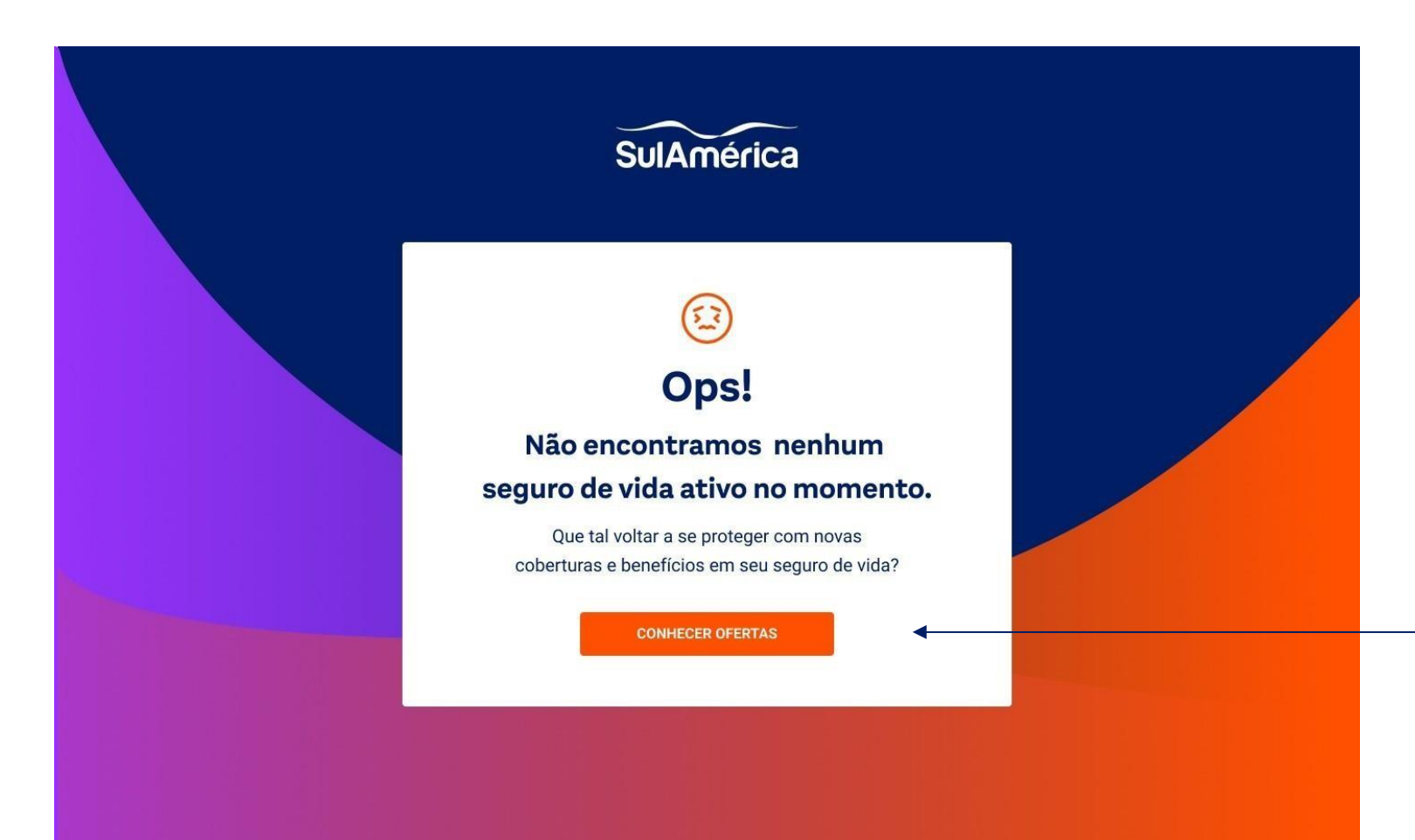

Caso seja apresentado a mensagem à esquerda, significa que o seu seguro de vida individual não está ativo.

Se você aderiu ao plano há mais de 3 dias, entre em contato com o suporte ao cliente através dos canais disponíveis no aplicativo **Ovet Prev** 

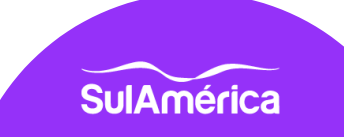

#### ••• Seguro não localizado

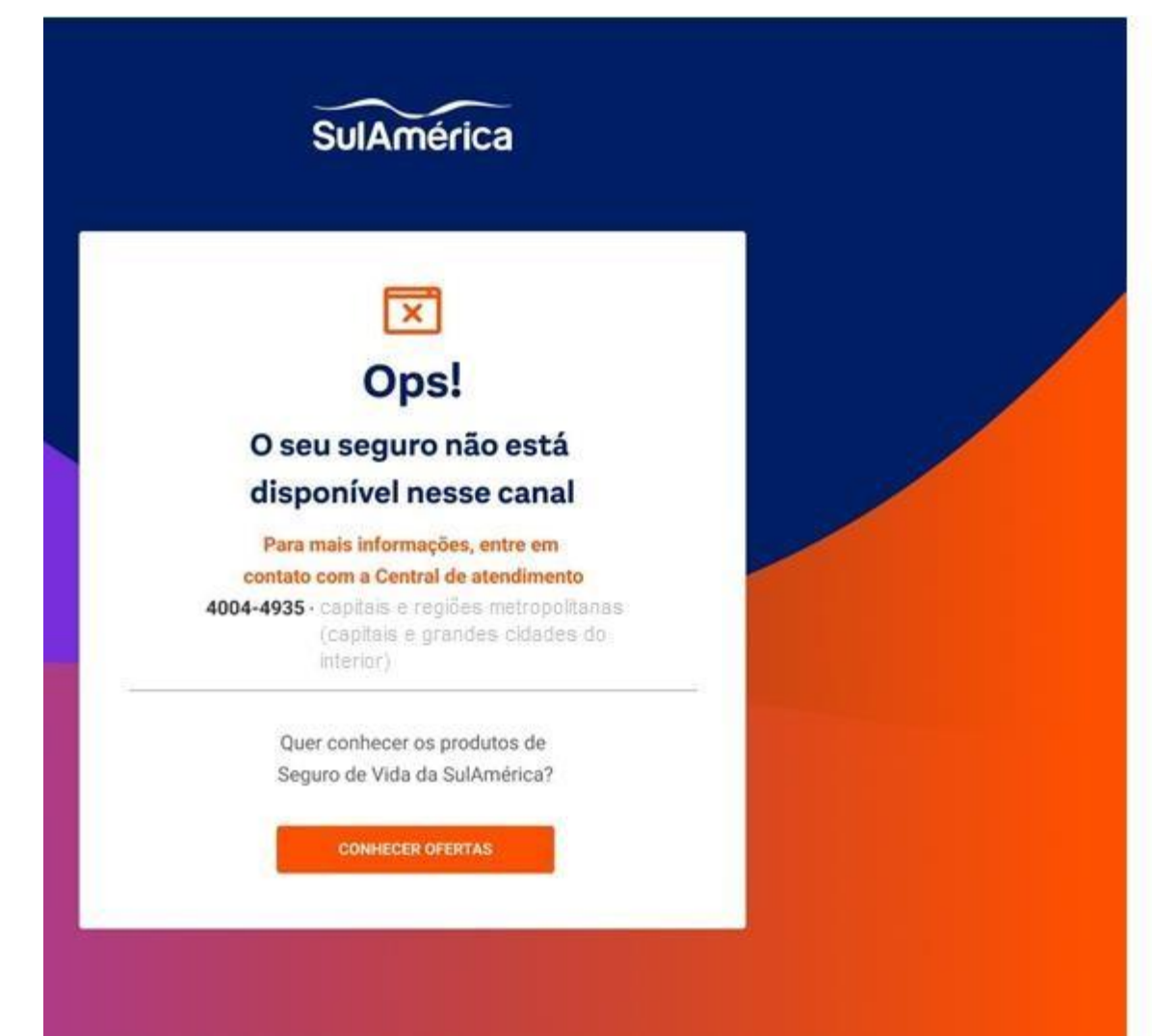

Caso você veja a mensagem à esquerda, significa que o seu seguro de vida não está disponível no Espaço do cliente.

Se você aderiu ao plano há mais de 3 dias, entre em contato com o suporte ao cliente através dos canais disponíveis no aplicativo.

#### $\bigcirc \bullet \bullet$

## Instruções para atualização de cadastro

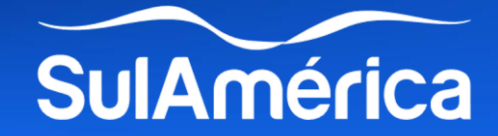

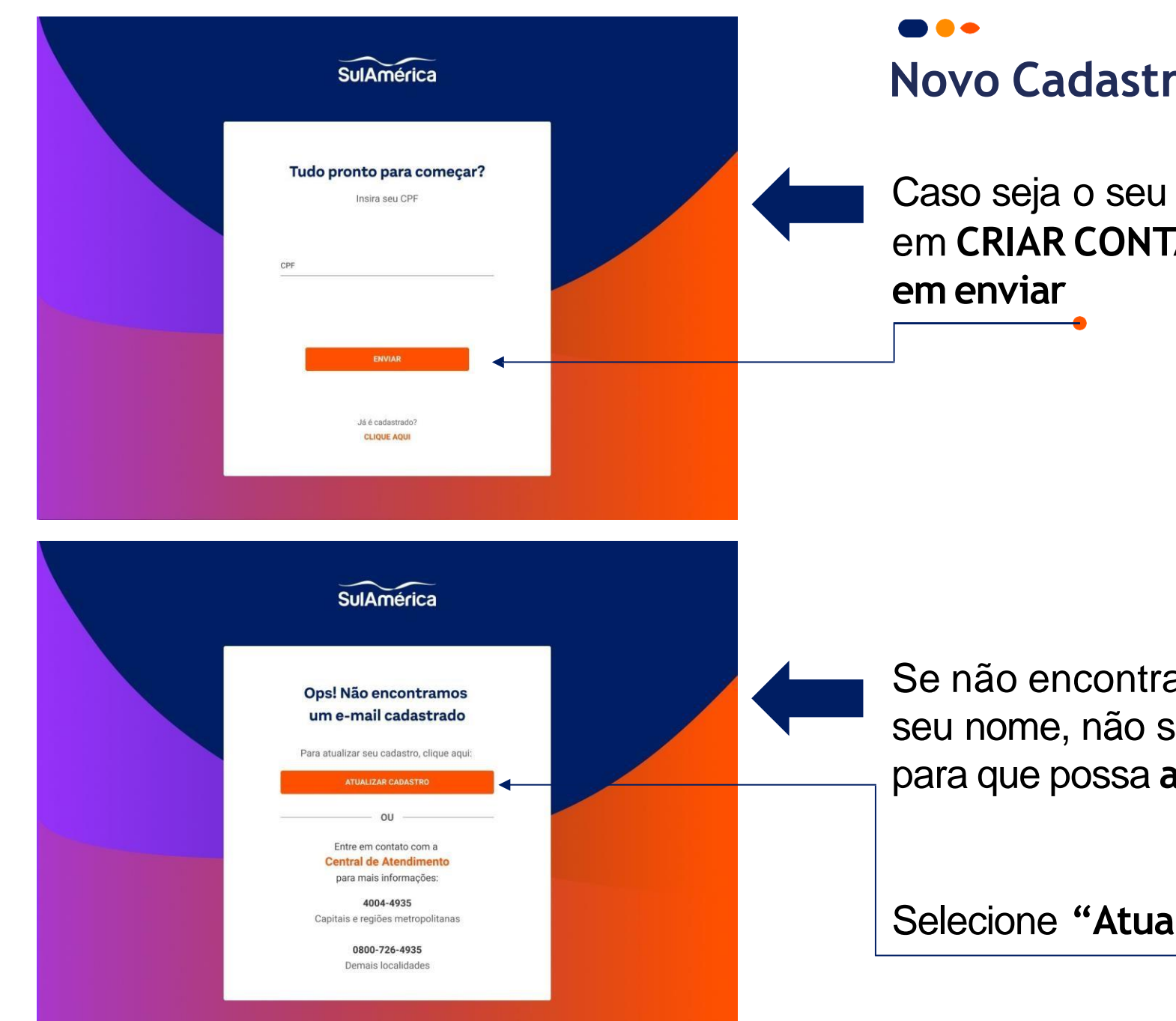

### Novo Cadastro

Caso seja o seu primeiro acesso clique em CRIAR CONTA. Insira o seu CPF e clique

Se não encontrarmos um e-mail cadastrado em seu nome, não se preocupe, aparecerá um aviso para que possa atualizar o cadastro.

Selecione "Atualizar Cadastro"

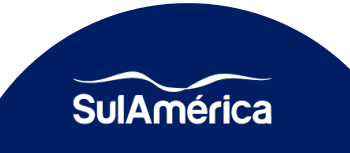

### Atualização de Cadastro

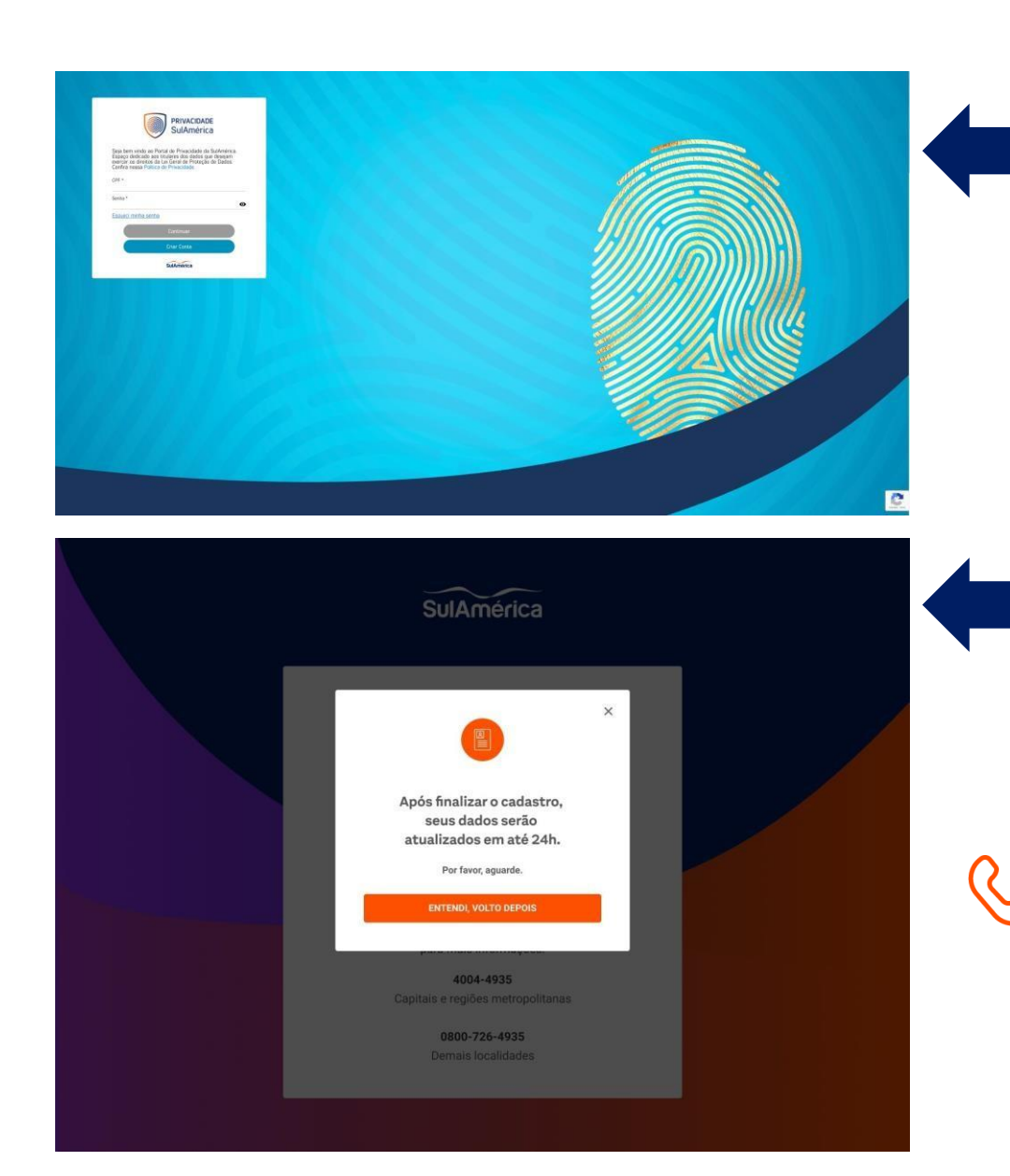

Você será direcionado para o **Portal de Privacidade SulAmérica** coloque **seu CPF e digite a sua senha** para poder realizar a **atualização de seu cadastro**.

Pronto, em até 24h os seus dados serão atualizados e você poderá retornar e acessar ao Espaço do Cliente de Vida Individual, ou entre em contato com a nossa central de atendimento para atualização do seu e-mail.

4004-4935

Capitais e regiões metropolitanas (capitais e grandes cidades do interior)

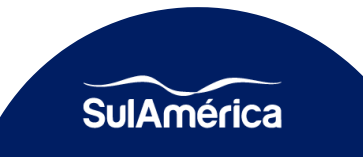

#### Até breve!

Caso tenha alguma dúvida é só falar com a gente, estamos sempre disponíveis para te ajudar.

• WhatsApp: +55 11 3004-9723

• SAC: 0800 722 0504 0800 702 2242 (exclusivo para pessoas com deficiência auditiva e de fala).

•**Ouvidoria:** Segunda à sexta-feira, das 8h30 às 17h30 0800 725 3374

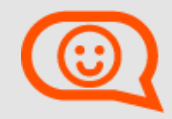

•Central de Serviços: Segunda à sexta-feira, das 8h às 18h30. 4004 4935 capitais e regiões metropolitanas (capitais e grandes cidades do interior)

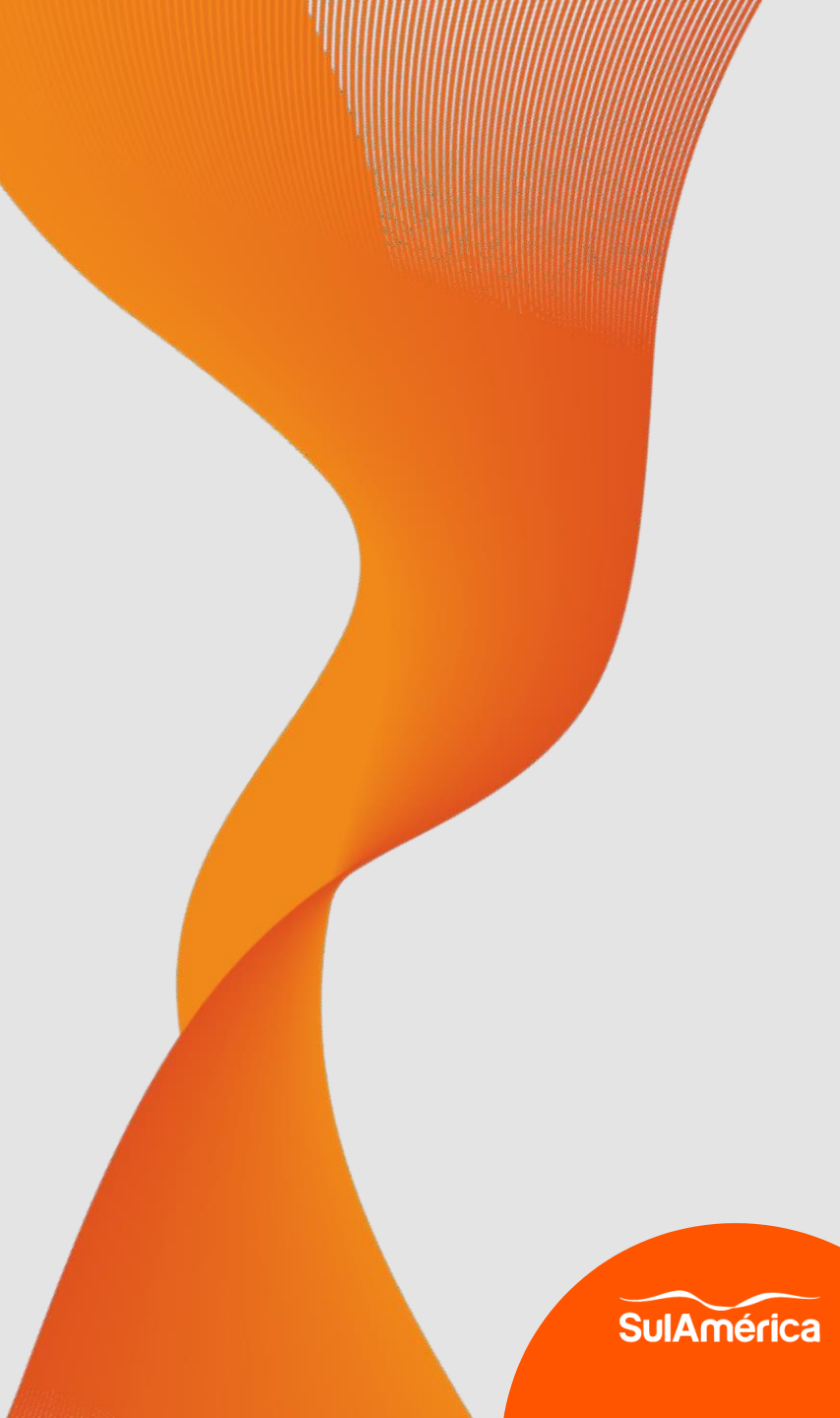